## Корректировка ПТП по Внеурочной деятельности, ГПД

В окне Поурочно-Тематического планирования выбрать вкладку Внеурочная деятельность или Группы продленного дня, выбрать нужный ПТП:

| 👬 Поурочно-тематическое пранирование 💷 💼                                                     |                                        |                                 |                            |     |      |                                                    |
|----------------------------------------------------------------------------------------------|----------------------------------------|---------------------------------|----------------------------|-----|------|----------------------------------------------------|
| Общеобразовательнь Внеурочная деятельность Группы продленного дня Дополнительное образование |                                        |                                 |                            |     |      |                                                    |
| ● 168 1 2                                                                                    |                                        |                                 |                            | ß   | Импо | ортировать ПТП 🕇 Добавить                          |
| Название ↓                                                                                   | Автор                                  | Предмет                         | Тип, этап                  | В   | Ч    | Где используется                                   |
|                                                                                              |                                        |                                 | Bce 🔹                      | ][] | ][]  | ][]                                                |
| Английский яз. 2к1<br>гр. Александровой<br>Ж.А.                                              | Александрова<br>Жанна<br>Александровна | Английский язык - окно в<br>мир | Внеурочная<br>деятельность | 0   | 34   | Английский яз.2к1<br>гр.Александровой Ж.А. (к утв) |
| Английский яз. 2к1<br>гр.Зиновьевой Е.В.                                                     | Зиновьева<br>Елена<br>Владимировна     | Английский язык - окно в<br>мир | Внеурочная<br>деятельность | 0   | 34   | Английский яз. 2к1<br>гр.Зиновьевой (к утв)        |
| 2 <sup>2k2</sup>                                                                             | Александрова<br>Жанна<br>Александровна | Английский язык - окно в<br>мир | Внеурочная<br>деятельность | 0   | 34   | Английский яз.2к2<br>гр.Александровой Ж.А. (к утв) |
| Англииски з. 2к2<br>гр.Зиновы сой Е.В.                                                       | Зиновьева<br>Елена<br>Владимировна     | Английский язык - окно в<br>мир | Внеурочная<br>деятельность | 0   | 34   | Английский яз. 2к2<br>гр.Зиновьевой Е.В. (к утв)   |
| Английский яз. 3к1<br>гр.3иновьевой Е.В.                                                     | Зиновьева<br>Елена<br>Владимировна     | Английский язык - окно в<br>мир | Внеурочная<br>деятельность | 0   | 34   | Английский яз.3к1<br>гр.3иновьевой Е.В. (к утв)    |
| Английский яз. 3к1<br>гр.Наумовой Д.А.                                                       | Наумова Дарья<br>Александровна         | Английский язык - окно в<br>мир | Внеурочная<br>деятельность | 0   | 34   | Английский яз.3к1 гр.Наумовой<br>Д.А. (к утв)      |

Навести на строчку с НЕПРОВЕДЕННЫМ УРОКОМ, добавить «ПЛЮСИКОМ», удалить «КРЕСТИКОМ»:

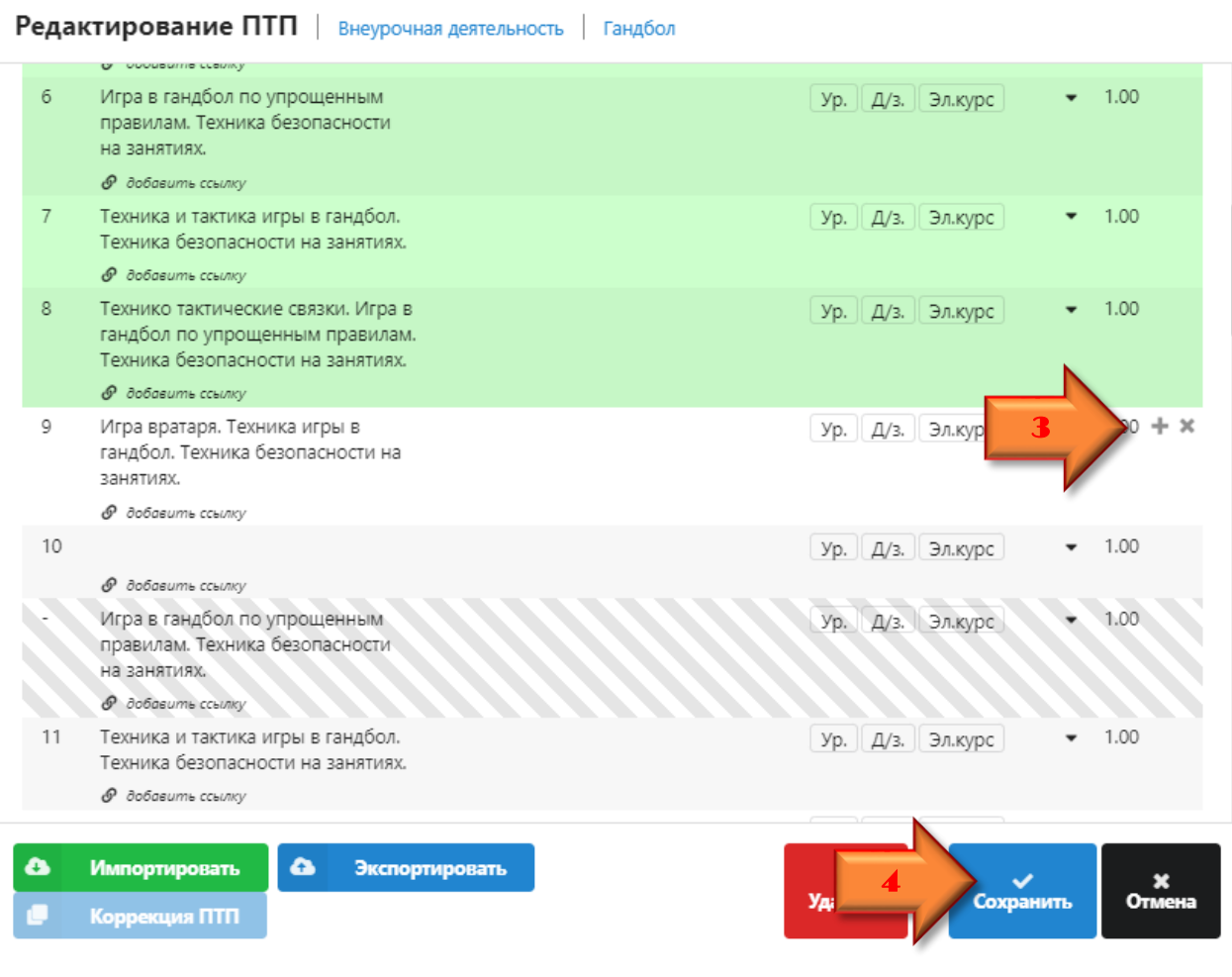

Нажать сохранить. И всё!